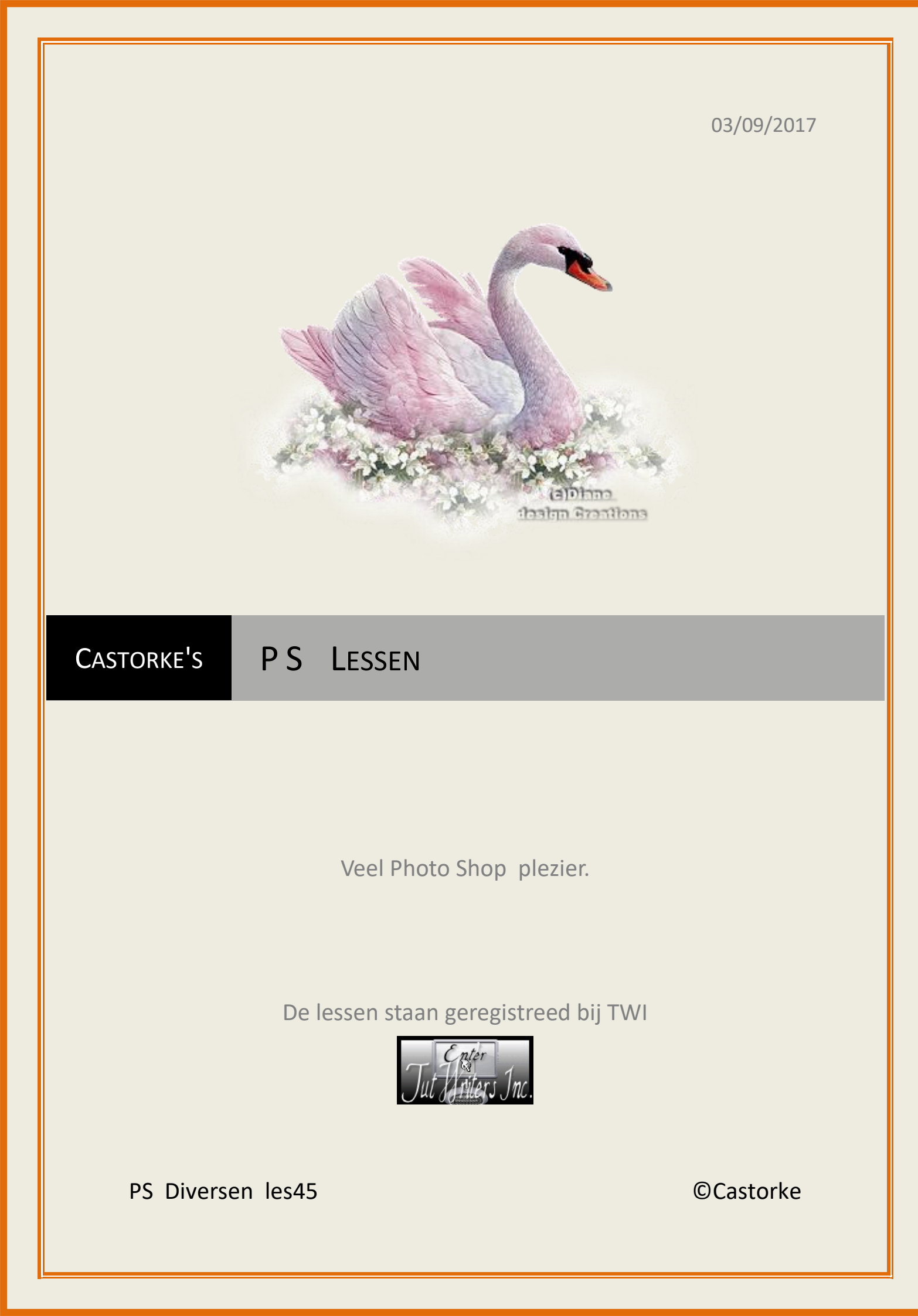

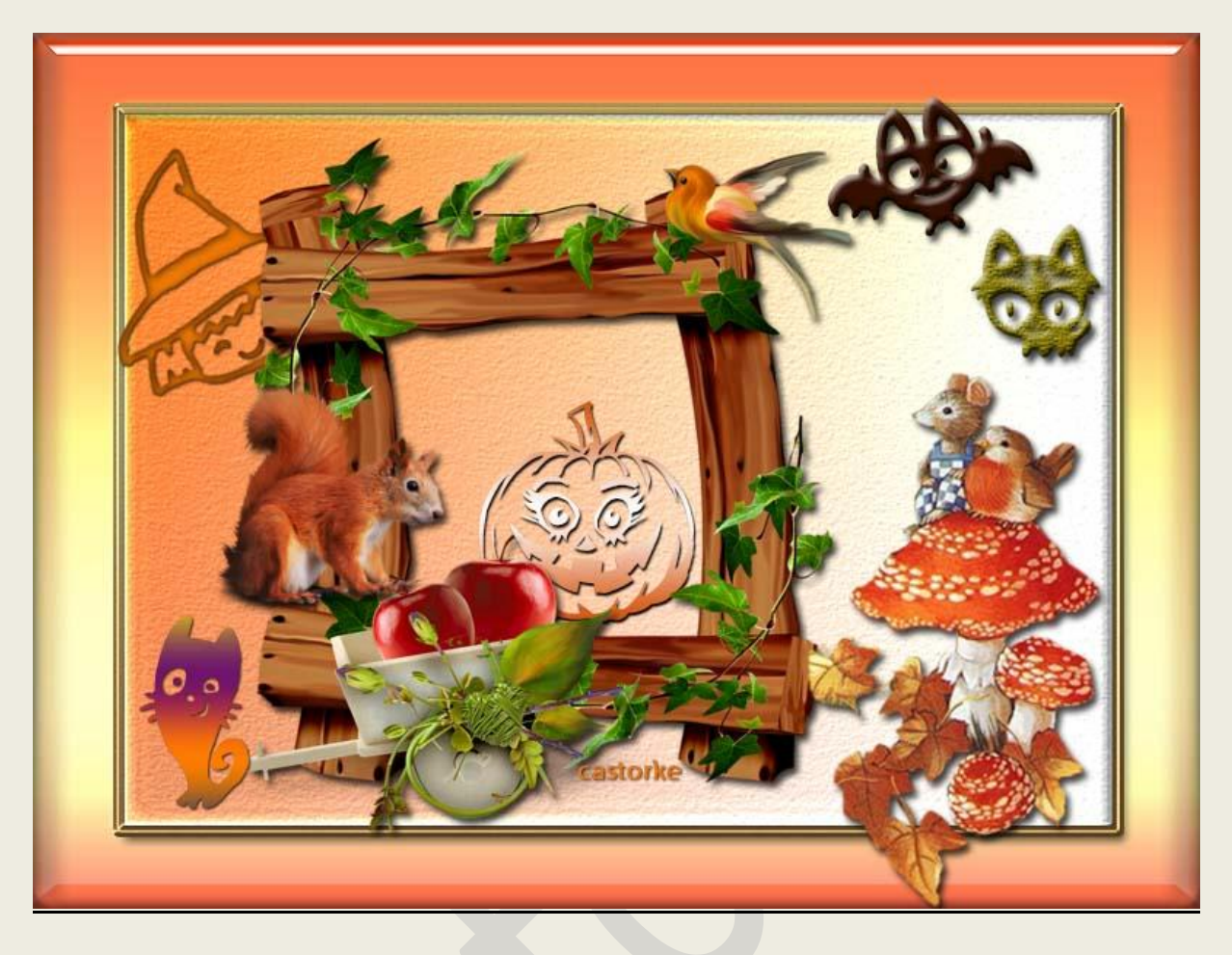

## PS - Diverse - Les 45

Is door mezelf gemaakt met CS6 kan best met een ander PS programma gemaakt worden. Iedere gelijkenis berust op louter toeval.

> Materiaal: Tubes: Gedeeld in groepen.

> > Credits vind je <u>hier</u>.

Met dank aan de tubeuses. Met dank voor de credits. Respecteer hun werk, gelieve dan ook niets aan de <u>tubes</u> en de <u>bestandsnaam</u> te veranderen. De credits behoren tot de originele Artist of maker. Zonder hen was deze les niet tot stand gekomen.

# Materiaal

#### ©Castorke

- 1. Ctrl+ N (nieuwe afbeelding) 800 x 600 wit
- 2. Shift + CTRL + N ( nieuwe laag)
- 3. Voorgrondkleur: #d65610 en achtergrondkleur: #ffffff (wit)
- 4. Verloop voorgrond naar achtergrond, gespiegeld verloop. Trek van links boven naar rechts onder.
- 5. Stijlen zoek Alsa6
- 6. Shift + CTRL + N ( nieuwe laag)
- Activeer de rechthoekige selectiekader. Stijl: vste gr., B 690 px, H 500 px Klik in je afbeelding.
- 8. Vul met hetzelfde verloop.
- 9. Klik op het verplaatsgereedschap.
- 10. Centreer in het midden van je werk.
  - Selecteren/ Alles selecteren.

#### klik op verticale middelpunten uitlijnen. klik op horizontale middelpunten uitlijnen.

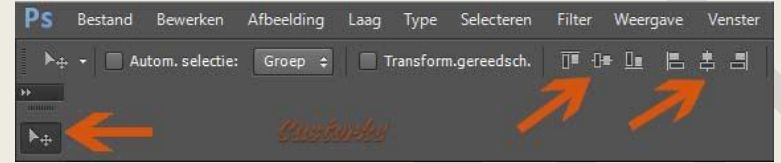

- 11. Deselecteer.
- 12. Stijlen: Free Bling Style PLS
- 13. CTRL + O (Open) 0\_87b10\_f2f21cd1\_L
- 14. CTRL + A, CTRL + C, ga naar je werk CTRL + V
- 15. Schuif een beetje naar de linkerkant of naar uw keuze.
- 16. Laagstijl: Slagschaduw :

| tructuur —                      |                                  |
|---------------------------------|----------------------------------|
| Overvloeimodus: Vermenigvuldige | n v                              |
| Dekking:                        | 75 %                             |
| Hoek: 120                       | ◦ 🔽 Globale belichting gebruiken |
| Afstand:                        | 5 px                             |
| Spreiden: 🛆                     | 0 %                              |
| Grootte:                        | <b>5</b> px                      |
| waliteit                        | Custopke                         |
| Contour:                        | nti-aliased                      |
| Ruis:                           | 0 %                              |
| Laag neemt :                    | slagschaduw uit                  |
|                                 |                                  |

- 17. CTRL + O (Open) champignonoiseau
- 18. CTRL + A, CTRL + C, ga naar je werk, CTRL + V

#### ps\_diversen\_p2\_les45

**©**Castorke

- 19. Bewerken/ Transformatie/ Schalen 85%
- 20. Bewerken/ Transformatie/ Horizontal omdraaien.
- 21. Zelfde slagschaduw als in punt 16.
- 22. CTRL + O (Open) halloween\_cuties
- 23. Selecteer een van de pompoenen.
- 24. CTRL + C, ga naar je werk, CTRL + V
- 25. Bewerken/ Transformatie/ Schalen 35%
- 26. Laagstijl toevoegen: Verloop, slagschaduw

|                                                                                                    | - Slagschaduw                                                                                                    |
|----------------------------------------------------------------------------------------------------|----------------------------------------------------------------------------------------------------|
| Verloopbedekking<br>Verloop<br>Overvloeimodus: Normaal V Dithering<br>Dekking: 00 %<br>Verloop: Verloop: Vomkeren<br>Stijl: Gereflecteerd V Uitijnen met laag<br>Hoek: 90 ° | Structuur   Overvloeimodus:   Dekking:   Dekking:   I20   Globale belichting gebruiken   Afstand:   Spreiden:   0   Grootte:   Spreiden:   Contour:   Y   Anti-aliased   Ruis:   0 |
| Tot standaardwaarden maken Standaardwaarden herstellen                                                                                                    | Laag neemt slagschaduw uit<br>Tot standaardwaarden maken Standaardwaarden herstellen                                                                                               |

- 27. CTRL + O (Open) les45\_uiltje
- 28. CTRL + A, CTRL + C, ga naar je werk, CTRL + V
- 29. Ga terug naar het uiltje.
- 30. Klik rechts op de laag in het lagenpallet.
- 31. Laagstijl kopieren.
- 32. Ga terug naar je werk.
- 33. Klik rechts op de laag en laagstijl plakken.
- 34. CTRL + O (Open) les45\_ventje
- 35. CTRL + A, CTRL + C, ga naar je werk, CTRL + V
- 36. Ga terug naar het ventje.
- 37. Klik rechts op de laag in het lagenpallet.
- 38. Laagstijl kopieren.
- 39. Ga terug naar je werk.
- 40. Klik rechts op de laag en laagstijl plakken.
- 41. CTRL + O (Open) les45\_vleermuis
- 42. CTRL + A, CTRL + C, ga naar je werk, CTRL + V

#### ©Castorke

- 43. Ga terug naar de vleermuis.
- 44. Klik rechts op de laag in het lagenpallet.
- 45. Laagstijl kopieren.
- 46. Ga terug naar je werk.
- 47. Klik rechts op de laag en laagstijl plakken.
- 48. Probeer ook eens de andere halloween cuties, neem dezelfde laagstijlen of verander ze.
- 49. Plaats je naam of watermerk.
- 50. Opslaan als .jpg

Zo dat was het ik hoop dat je er van genoten hebt.

Ben benieuwd naar je werk. Stuur het me in originele grootte.

### Plaats ik het bij de andere werkjes. Hier

Vermeld wel je naam, het lesnummer, titel. Succes !

Vraagjes mag je me altijd mailen....

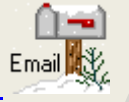

Het is verboden deze les geheel of gedeeltelijk te kopiëren. De lessen staan geregistreed bij TWI

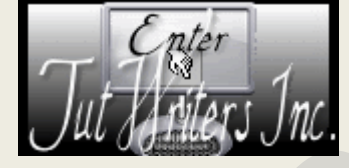